# Getting Started with Quicken® Essentials for Mac®

Before you can download your transactions with Quicken Essentials, you must have Internet access, your Customer ID, and PIN.

Your Quicken Customer ID and PIN are the same as you use to log in to HomeLink

For step-by-step help with an online task, choose the **Help** menu **Quicken Essentials Help/Basics/** 

This guide includes the following sections:

- Downloading the Latest Quicken Update
- <u>Creating a New Account and Downloading via Direct Connect</u>
- <u>Creating a New Account and Downloading via Web Connect</u>
- <u>Keeping your Quicken Accounts up to Date</u>
- <u>For Additional Help</u>

## DOWNLOADING THE LATEST QUICKEN UPDATE

- **1.** From the **Quicken** menu choose **Check for Updates**.
- **2.** Follow the on-screen instructions.

### **CREATING A NEW ACCOUNT AND DOWNLOADING VIA DIRECT CONNECT**

Please see related screen shots below the steps:

- **1.** From the **Quicken** menu choose **Account/New** (from the submenu choose the account type such as Checking, Savings, or other)
- 2. In the Add Account window that appears, start typing First Commonwealth Federal Credit Union.
- 3. Select the First Commonwealth Federal Credit Union in the list, and click Options
- 4. Select the *Direct Connect* Radio Button and Click **Continue**.
- **5.** Log into your Intuit Account first; enter your **Member ID** and **Password**, and click **Continue**. Then enter your **Customer ID** and **Password** for online access to HomeLink.
- 6. Uncheck any account that you do not want to set up.
- 7. Click **Continue** when you have specified how Quicken should handle each online account.
- **8.** Click **OK** to view the account registers.

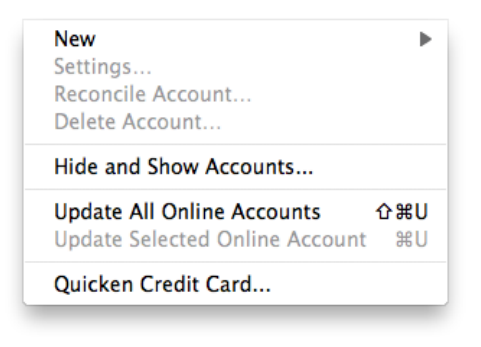

| Checking         |   |
|------------------|---|
| 🔂 Cash           |   |
| 🙀 Money Market   |   |
| 🙀 Savings        |   |
| 📰 Credit Card    |   |
| 報 Line of Credit |   |
| 🔜 Asset          |   |
| 🛐 Liability      |   |
| Investments      | • |
|                  |   |

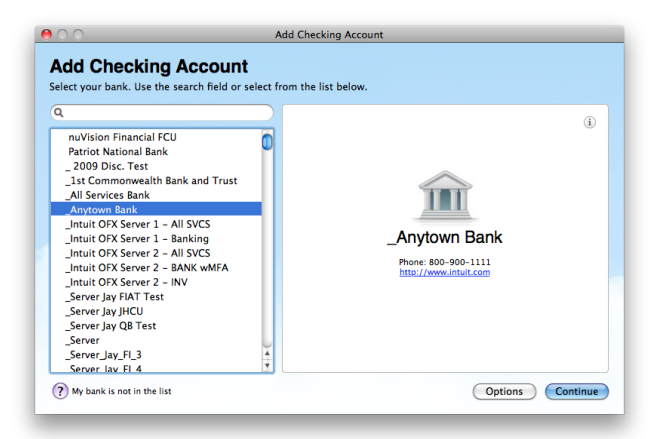

| Over Should Quicken Connect?  Over Should Quicken should use to connect to _Anytown Bank.  Quicken Connect This the standard way of connecting from Quicken Essentials to your bank.  Our Connect Our Connect Should Direct Connect, which sometimes includes additional features. Use this service if you conversely signed up for Direct Connect or Direct Connect, you can download your transactions into Quicken Essentials using Web Connect. 1. You will go to your bank's web site and download a file containing your transactions onto your computer. 1. You will go to your bank's web site and download a file containing your transactions onto your computer. 1. You will go to your bank's web site and download a file containing your transactions onto your computer. 1. You will port that file into Quicken Connect, Orect Connect, you can still create an account in Quicken but your bank doesn't support Quicken Connect, Orect Connect, you can still create an account in Quicken but    | Add Checking Account                                                                                                    |
|----------------------------------------------------------------------------------------------------|----------------------------------------------------------------------------------------------------|
| toose the type of connection Quicken should use to connect to _Anytown Bank.                                                                                                    | licken Connect?                                                                                                    |
| Quicken Connect This is the standard way of connecting from Quicken Essentials to your bank. Orier Connect Some bank offer a special service called Direct Connect, which sometimes includes additional features. Use this service if you expressly signed up for Direct Connect with your bank, and your bank sent you a special login PN or password. Web Connect Your bank dessn't support Quicken Connect or Direct Connect, you can download your transactions into Quicken Essentials using Web Connect, a two-redp process:     1. You will go to your bank's web site and download a file containing your transactions onto your computer.     To wurd the into Quicken Essentials     Wour bank dessn't support Quicken Connect, Direct Connect, you can still create an account in Quicken but     you will have to manaily enter your transactions.                                                                                                    | ion Quicken should use to connect to _Anytown Bank.                                                                                                    |
| Originet Connect Some banks offer a special service called Direct Connect, which sometimes includes additional features, tiss this service if you copressly signed up for Direct Connect with your bank, and your bank sent you a special login PN or password. Web Connect Wrant Bank doesn't support Quicken Connect or Direct Connect, you can download your transactions into Quicken Essentials  Your bank doesn't support Quicken Connect or Direct Connect, you can download your transactions into Quicken Essentials  Your bank doesn't support Quicken Connect, Direct Connect, you can download your transactions onto your computer. Thor you'll import that's web site and download a file containing your transactions onto your computer. Thor you'll import that's lie into Quicken Essentials Manual Hyour bank doesn't support Quicken Connect, Direct Connect, you can still create an account in Quicken but you will have to smanaily enter your transactions or other financial information. | of connecting from Quicken Essentials to your bank.                                                                                                    |
| Web Connect If your bank doesn't support Quicken Connect or Direct Connect, you can download your transactions into Quicken Essentials using Web Connect, a two-step process:     1. Now will go in the process and download a file containing your transactions onto your computer,     2. Then you'll import that file into Quicken Essentials.  O Manual If your bank doesn't support Quicken Connect, Direct Connect, we can still create an account in Quicken but your bank doesn't support Quicken Connect, Direct Connect, or Web Connect, you can still create an account in Quicken but you will have to manually enter your transactions or other financial Information.                                                                                                    | al service called Direct Connect, which sometimes includes additional features. Use this service if you<br>Direct Connect with your bank, and your bank sent you a special login PIN or password.                                             |
| O Manual<br>If your bank doesn't support Quicken Connect, Direct Connect, or Web Connect, you can still create an account in Quicken but<br>you will have to manually enter your transactions or other financial information.                                                                                                    | uort Quicken Connect or Direct Connect, you can download your transactions into Quicken Essentials<br>rep process:<br>ank's we site and download a file containing your transactions onto your computer.<br>hat file into Quicken Essentials. |
|                                                                                                    | iort Quicken Connect, Direct Connect, or Web Connect, you can still create an account in Quicken but<br>enter your transactions or other financial information.                                                                               |
|                                                                                                    | Back Continue                                                                                                    |
|                                                                                                    |                                                                                                    |

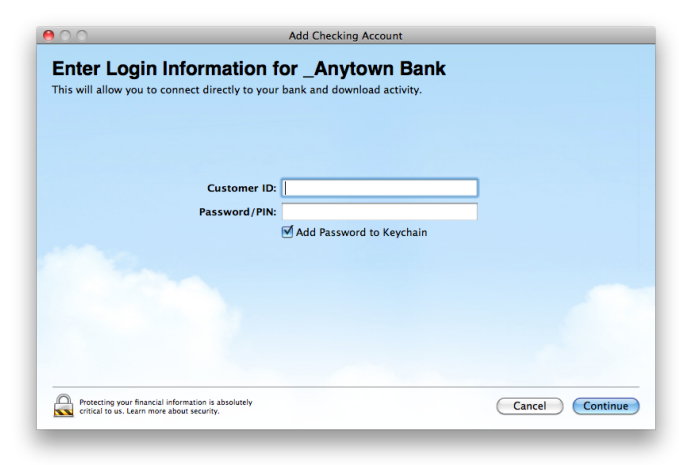

| 0.0                                  | Add Checking Account |          |                      |  |  |
|--------------------------------------|----------------------|----------|----------------------|--|--|
| Accounts Found                       |                      |          |                      |  |  |
| dd or link the accounts you would li | ke added to Quicken. | Action   | Ouicken Account Name |  |  |
| Checking 654321                      | Checking 🛟           | Add 🛟    | PERSONAL CHECKING    |  |  |
| Savings 303030                       | Savings 🛟            | Ignore 🛟 |                      |  |  |
| Money Market Greg123MM               | Money Market         | Ignore 🛟 |                      |  |  |
| Line of Credit Greg123CL             | 🔩 Line of Credit 🛟   | Ignore 🛟 |                      |  |  |
| Credit Card 3000CC                   | 🔚 Credit Card 🛟      | Ignore 🛟 |                      |  |  |
| Credit Card 3001CC                   | 🔚 Credit Card 🛟      | lanore 🛟 |                      |  |  |
|                                      |                      |          | Cancel Continue      |  |  |

## **CREATING A NEW ACCOUNT AND DOWNLOADING VIA WEB CONNECT**

#### Please see related screen shots below the steps:

Before you can download your transactions with Quicken Essentials, you must have Internet access, your Customer ID, and PIN.

Next step: login to HomeLink and follow the steps to download transactions into Quicken.

Save the downloaded Web Connect file (With extension .QFX)

- 1. Choose the **Quicken** menu **/Account**/**New** (from the submenu choose the account type such as Checking, Savings, or other)
- 2. In the *Add Account* window that appears, start typing First Commonwealth Federal Credit Union. Select First Commonwealth Federal Credit Union in the list, and click **Continue.**
- 3. Drag and Drop the downloaded Web Connect .QFX file to the designated area in the *Download Transactions* Quicken window.
- 4. Click Continue

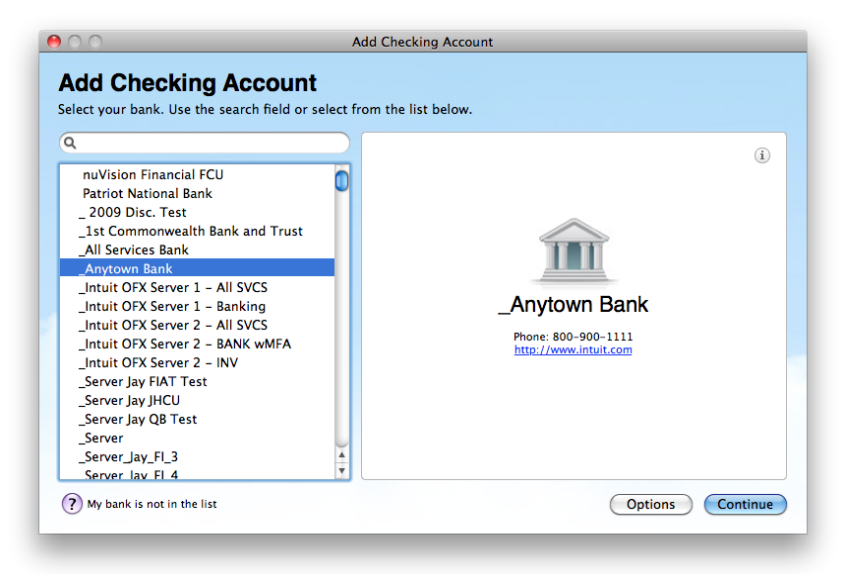

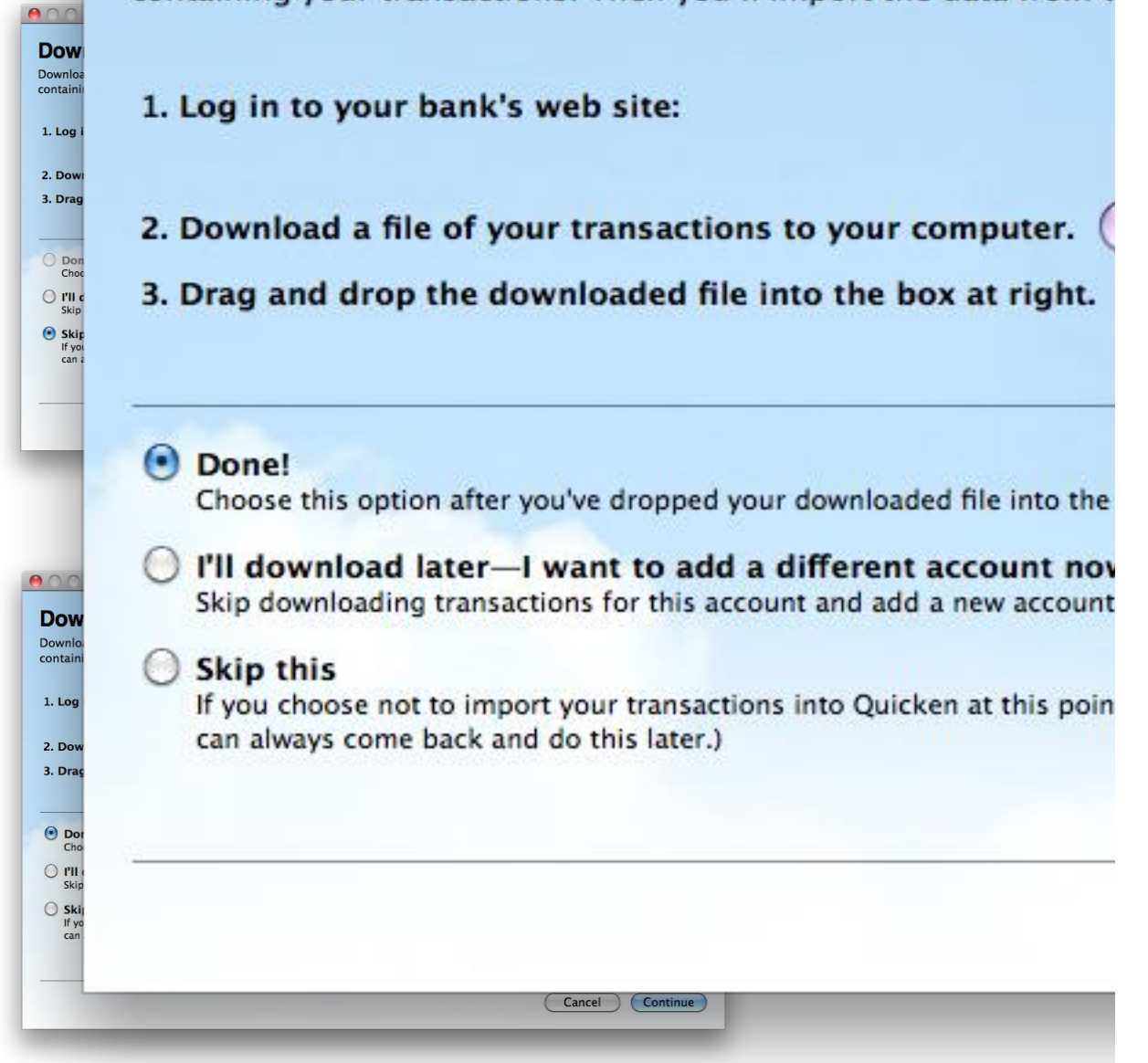

#### To download Transactions into your Account Register:

#### **1.** Choose Accounts/Update Selected Online Account.

- **2.** Enter Password in the Pop-up dialog box.
- 3. Click OK

Quicken connects to the Internet and downloads your transactions for all the online accounts at First Commonwealth Federal Credit Union that you have set up in Quicken.

## CONGRATULATIONS! YOU ARE SET UP AND READY TO USE QUICKEN ESSENTIALS